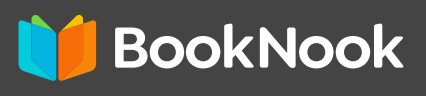

## со́мо acceder A SUS SESIONES DE TUTORÍA

CLICK HERE FOR ENGLISH | CLIQUEZ ICI POUR LE FRANÇAIS

Usted ingresará a su sesión semanal de tutoría a través de la plataforma Clever Debería tener ya sus datos de acceso a Clever. Si no es así, por favor, solicite su inicio de sesión a su distrito. A continuación encontrará instrucciones paso a paso sobre cómo iniciar la sesión con Clever. Si tienes problemas con el inicio de sesión, ponte en contacto con el equipo de asistencia en tutoring@booknooklearning.com para obtener ayuda.

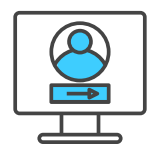

## **INSTRUCCIONES DE INICIO DE SESIÓN:**

- Tu hijo accederá a BookNook a través de la plataforma Clever. Busca el logo de.
- Una vez que estés en la aplicación BookNook, tendrás la opción de jugar a un juego hasta que tu profesor te invite a la sesión.
- 3. Cuando tu profesor esté listo para comenzar la sesión, aparecerá una ventana emergente en tu pantalla invitándote a unirte a la sesión. Recuerda que debes abrir las ventanas de tu pantalla de Zoom y de la sesión de BookNook una al lado de la otra.

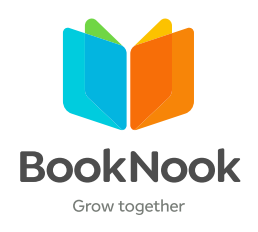

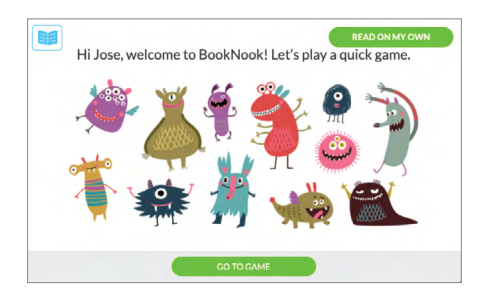

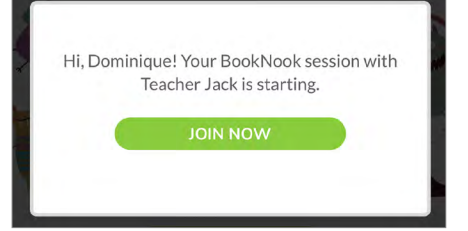